## Benutzerverwaltung

## **Table of contents**

| 1 Anlegen eines Benutzers | 2 |
|---------------------------|---|
| 2 Zugriffsverwaltung      | 2 |

## 1. Anlegen eines Benutzers

Der Link "Create User" im Menü führt auf ein Formular mit dessen Hilfe ein neuer Benutzer angelegt werden kann. Dort müssen die folgenden Felder ausgefüllt werden:

- Benutzername
- Passwort (plus Bestätigung)
- Vorname
- Nachname
- Email Adresse
- Rolle des Benutzers

Ein Klick auf "Save" legt schließlich den neuen Benutzer an, nun müssen noch die Container definiert werden, auf die der neue Benutzer Zugriff haben soll.

## 2. Zugriffsverwaltung

Ein Klick auf den Link "Permissions" in der Benutzerübersicht (Link "Edit/Delete User" im Menü) führt zur Rechteverwaltung. Hier können einzelne Container für Benutzung durch den Benutzer frei geschaltet werden. Ein Klick auf den "Save Changes"-Button speichert die Einstellungen.